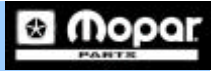

## e-Fiche

### Instrucciones para la Instalación v2.0

- 1. Introducir el CD #1 en el primer drive disponible. El sistema revisará si ya existe una copia de la versión anterior (1.11). Si así fuera ésta será borrada automáticamente
- 2. Seguidamente el sistema le pregunta si desea copiar e-Fiche en su computadora ó por el contrario prefiere trabajar e-Fiche con el CD.

Nota: Le recomendamos que instale la versión 2.0 de e-Fiche en su computadora. Lo puede hacer presionando en el botón <u>'Install on Workstation'.</u>

3. Antes de que comience el proceso de instalación el sistema le avisará si tiene ó no suficiente capacidad en el disco. Dese cuenta que (por norma) la instalación se ofrece en el Drive C.

Nota: Si Usted tiene más de un Drive (o un hard drive dividido) y con una capacidad de espacio mínima de 1.5 gig entonces tendrá la oportunidad de escoger dicho drive.

#### e-Fiche UnInstaller

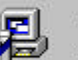

The e-Fiche UnInstaller is removing any and all versions of e-Fiche previously installed

| iche Directory                             | ×                             |
|--------------------------------------------|-------------------------------|
| e-Fiche v2.0 local in<br>not run on this w | stallation has<br>orkstation. |
| Please choose t                            | o run the                     |
| installation now                           | or run the                    |
| e-Fiche catalog fr                         | om the CD. Pulse Aqui         |
| Run from CD                                | Install on Workstation        |
|                                            |                               |
|                                            |                               |

| nstall on C:                | Free Disk Space 4E25995                                                 |
|-----------------------------|-------------------------------------------------------------------------|
| nstall on D:                | Free Disk Spar                                                          |
| nstall on E                 | Free Disk Space 0                                                       |
| C: has the gre<br>recommend | eatest disk space available. Mopar<br>s that e-Fiche be installed here. |
|                             |                                                                         |
|                             |                                                                         |

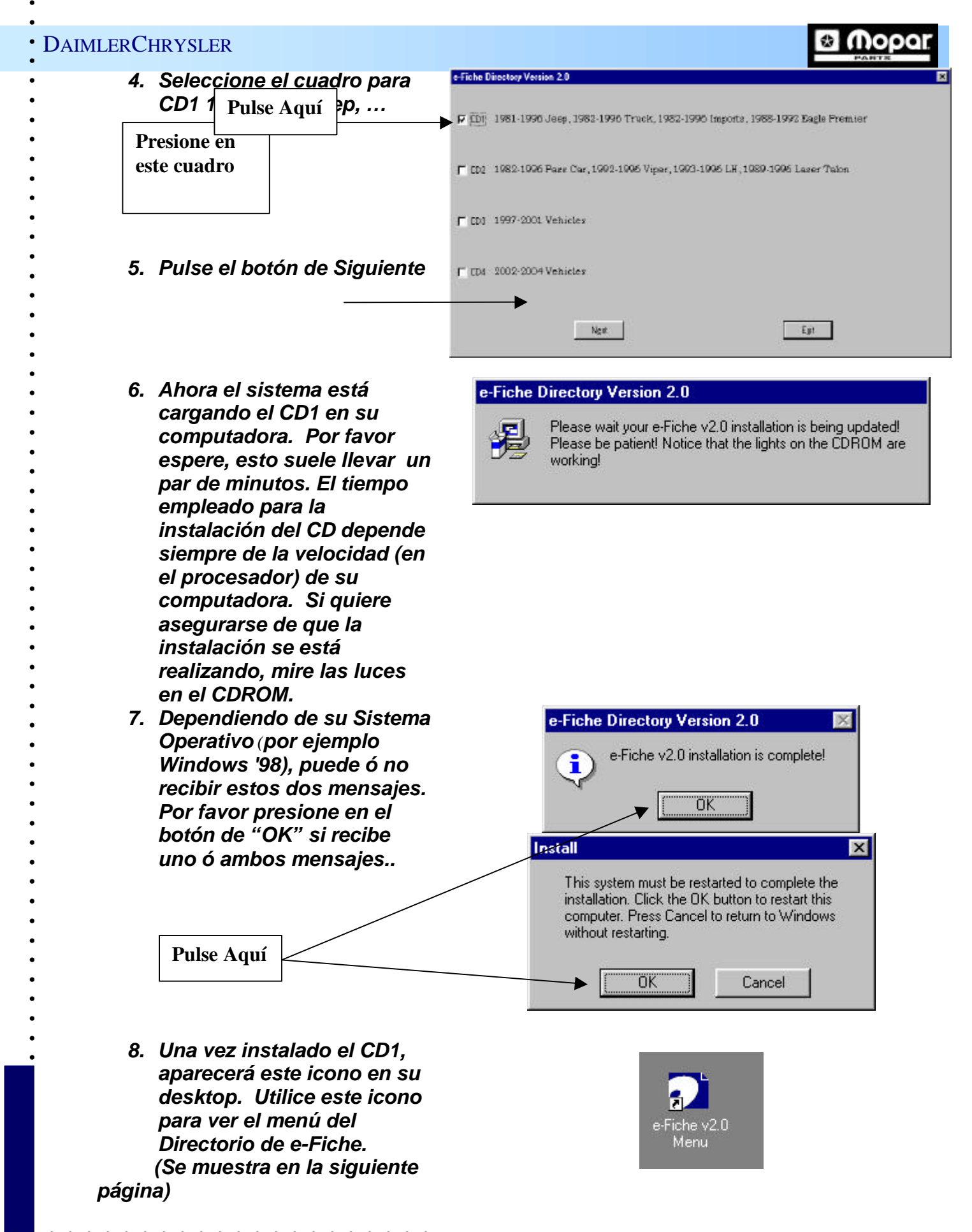

## DAIMLERCHRYSLER

| Fiche | Directory | Version | 2.0 |
|-------|-----------|---------|-----|
|       |           |         | _   |

| <ul> <li>1981-1996 Jeep, 1982-1996 Truck, 1982-1996 Imports, 1988-1992 Eagle Premier</li> <li>1982-1996 Pass Car, 1992-1996 Viper, 1993-1996 LH, 1989-1996 Laser Talon</li> <li>1997-2001 Vehicles</li> <li>2002-2004 Vehicles</li> <li>2002-2004 Vehicles</li> <li>1998-2002 International Vehicles (Non-Domestic)</li> <li>Training</li> <li>2000831</li> <li>9. Ahora puede instalar el resto de los CDs. Presionar en el cuadro del CD correspondiente en el menú del Directorio de e Fiche (arriba). Recibirá un mensaje para que introduzca el siguiente CD en el Drive. Una vez que haya introdució el CD presione el botón de OK</li> <li>Pulse Aquí</li> <li>10. Repita los pasos del número 9 (anterior) hasta que haya jerminado la</li> </ul>                                                                                                    |                                                                                                    |                                                                                                    |
|----------------------------------------------------------------------------------------------------|----------------------------------------------------------------------------------------------------|----------------------------------------------------------------------------------------------------|
| CD1       1981-1996 Jeep, 1982-1996 Truck, 1982-1996 Imports, 1988-1992 Eagle Premier         20021001       1982-1996 Pass Car, 1992-1996 Viper, 1993-1996 LH, 1989-1996 Laser Talon         CD2       1997-2001 Vehicles         Net Hetables       2002-2004 Vehicles         Image: CD4       2002-2004 Vehicles         Image: CD4       2002-2004 Vehicles         Image: CD4       2002-2004 Vehicles         Image: CD4       2002-2004 Vehicles         Image: CD4       2002-2004 Vehicles         Image: CD4       2002-2004 Vehicles         Image: CD4       2002-2004 Vehicles         Image: CD4       2002-2004 Vehicles         Image: CD4       2002-2004 Vehicles         Image: CD4       2002-2002 International Vehicles (Non-Domestic)         Image: CD4       Image: CD4         Image: CD5       Presionar         Image: CD5       Presionar         Image: CD5       Presionar         Image: CD5       Presionar         Image: CD5       Presionar         Image: CD5       Presionar         Image: CD5       Presionar         Image: CD5       Presionar         Image: CD6       Image: CD7         Image: CD7       Image: CD7         Image: CD7                                                                                                    |                                                                                                    |                                                                                                    |
| 20021001       2002-1996 Pass Car, 1992-1996 Viper, 1993-1996 LH, 1989-1996 Laser Talon         CD2       1997-2001 Vehicles         Net Installed       2002-2004 Vehicles         CD4       2002-2004 Vehicles         Net Installed       1998-2002 International Vehicles (Non-Domestic)         Net Installed       1998-2002 International Vehicles (Non-Domestic)         Net Installed       Training         20020331       Training         20020331       Est         9. Ahora puede instalar el resto de los CDs. Presionar en el cuadro del CD correspondiente en el menú del Directorio de e-Fiche (arriba). Recibirá un mensaje para que introduzca el siguiente CD en el Drive. Una vez que haya introducido el CD presione el botón de OK       CD2         Pulse Aquí       CD2         I0. Repita los pasos del número 9 (anterior) hasta que haya terminado la       Est                                                                                                    | CD1   1981-1996 Jeep, 1982-1996 Tr                                                                                                    | ruck, 1982-1996 Imports, 1988-1992 Eagle Premier                                                                                                    |
| <ul> <li>I 982-1996 Pass Car, 1992-1996 Viper, 1993-1996 LH, 1989-1996 Laser Talon</li> <li>I 1997-2001 Vehicles</li> <li>I 1997-2001 Vehicles</li> <li>2002-2004 Vehicles</li> <li>I 1998-2002 International Vehicles (Non-Domestic)</li> <li>I training</li> <li>I Training</li> <li>Training</li> <li>Ahora puede instalar el resto de los CDs. Presionar en el cuadro del CD correspondiente en el menú del Directorio de e-Fiche (arriba). Recibirá un mensaje para que introduzca el siguiente CD en el Drive. Una vez que haya introducido el CD presione el botón de OK</li> <li>Pulse Aquí</li> <li>I. Repita los pasos del número 9 (anterior) hasta que haya terminado la</li> </ul>                                                                                                    | 20021001                                                                                                    |                                                                                                    |
| <ul> <li>Instructive</li> <li>Instructive</li> <li>Instruct</li></ul>                                                                                                    |                                                                                                    |                                                                                                    |
| <ul> <li>Instruction</li> <li>Instruction</li> <li>Instruct</li></ul>                                                                                                    | LD2 1982-1996 Pass Car, 1992-199                                                                                                    | 6 Viper, 1993-1996 LH, 1989-1996 Laser Talon                                                                                                    |
| CD3       1997-2001 Vehicles         NM thatHed       2002-2004 Vehicles         Image: Second Second Se                                       | Inut installed                                                                                                    |                                                                                                    |
| Not installed       2002-2004 Vehicles         Not installed       1998-2002 International Vehicles (Non-Domestic)         Not installed       1998-2002 International Vehicles (Non-Domestic)         Not installed       Training         20000801       Est         9. Ahora puede instalar el resto de los CDs. Presionar en el cuadro del CD correspondiente en el menú del Directorio de e-Fiche (arriba). Recibirá un mensaje para que introduzca el siguiente CD en el Drive. Una vez que haya introducido el CD presione el botón de OK       To continue please change the CDROM drive and then select next.         10. Repita los pasos del número 9 (anterior) hasta que haya terminado la       CD2                                                                                                    | CD3   1997-2001 Vehicles                                                                                                    |                                                                                                    |
| CD4<br>Net Notablet       2002-2004 Vehicles         Image: Substance of the state of the state of | Not Installed                                                                                                    |                                                                                                    |
| Ust       1908-2004 Venicles         Image: Nethedded       1998-2002 International Vehicles (Non-Domestic)         Image: Nethedded       1998-2002 International Vehicles (Non-Domestic)         Image: Nethedded       Image: Nethedded         Image: Nethedded       Image: Nethedded                                                                                                    | m. 0000.0001 N.1.1.1.                                                                                                    |                                                                                                    |
| <ul> <li>1998-2002 International Vehicles (Non-Domestic)</li> <li>Nuthetabel</li> <li>Training</li> <li>Training</li> <li>Ahora puede instalar el resto de los CDs. Presionar en el cuadro del CD correspondiente en el menú del Directorio de e-Fiche (arriba). Recibirá un mensaje para que introduzca el siguiente CD en el Drive. Una vez que haya introducido el CD presione el botón de OK</li> <li>Pulse Aquí</li> <li>CD2</li> <li>CD2</li> <li>CD2</li> <li>Introducedo el CD presione el botón de OK</li> <li>Pulse Aquí</li> <li>Introducedo el CD presione el botón de OK</li> <li>Pulse Aquí</li> </ul>                                                                                                    | Not installed                                                                                                    |                                                                                                    |
| <ul> <li>1998-2002 International Vehicles (Non-Domestic)</li> <li>Nutristilied</li> <li>Training</li> <li>2000081</li> <li>Training</li> <li>P. Ahora puede instalar el resto de los CDs. Presionar en el cuadro del CD correspondiente en el menú del Directorio de e-Fiche (arriba). Recibirá un mensaje para que introduzca el siguiente CD en el Drive. Una vez que haya introducido el CD presione el botón de OK</li> <li>Pulse Aquí</li> <li>CD2</li> <li>CD2</li> <li>I. Repita los pasos del número 9 (anterior) hasta que haya terminado la</li> </ul>                                                                                                    |                                                                                                    |                                                                                                    |
| Image: Notestabled         Image: Notestabled         I                                                                                                    | 1998-2002 International Vehic                                                                                                    | les (Non-Domestic)                                                                                                    |
| Training         2000031         9. Ahora puede instalar el         resto de los CDs. Presionar         en el cuadro del CD         correspondiente en el menú         del Directorio de e-Fiche         (arriba). Recibirá un         mensaje para que         introduzca el siguiente CD         en el Drive. Una vez que         haya introducido el CD         presione el botón de OK         Pulse Aquí         10. Repita los pasos del         número 9 (anterior) hasta         que haya terminado la                                                                                                    | Not Installed                                                                                                    |                                                                                                    |
| Interning         20000031         Interning         Interning         Interning         Interning         Interning         Interning         Interning         Interning         Interning         Interning         Interning         Interning         Interning         Interning         Introduzca el siguiente CD         Introduzca el siguiente CD         Introduction de OK         Introduction de Introduction de Introduction de Introduction de Introduction de Introduction de Introduction de Introlon de Introduction de Introduction de Intro                                                                                                    | Turnel Training                                                                                                    |                                                                                                    |
| <ul> <li>9. Ahora puede instalar el resto de los CDs. Presionar en el cuadro del CD correspondiente en el menú del Directorio de e-Fiche (arriba). Recibirá un mensaje para que introduzca el siguiente CD en el Drive. Una vez que haya introducido el CD presione el botón de OK</li> <li>Pulse Aquí</li> <li>10. Repita los pasos del número 9 (anterior) hasta que haya terminado la</li> </ul>                                                                                                    | 20020831                                                                                                    |                                                                                                    |
| <ul> <li>9. Ahora puede instalar el resto de los CDs. Presionar en el cuadro del CD correspondiente en el menú del Directorio de e-Fiche (arriba). Recibirá un mensaje para que introduzca el siguiente CD en el Drive. Una vez que haya introducido el CD presione el botón de OK</li> <li>Pulse Aquí</li> <li>10. Repita los pasos del número 9 (anterior) hasta que haya terminado la</li> </ul>                                                                                                    |                                                                                                    |                                                                                                    |
| <ul> <li>9. Ahora puede instalar el resto de los CDs. Presionar en el cuadro del CD correspondiente en el menú del Directorio de e-Fiche (arriba). Recibirá un mensaje para que introduzca el siguiente CD en el Drive. Una vez que haya introducido el CD presione el botón de OK</li> <li>Pulse Aquí</li> <li>10. Repita los pasos del número 9 (anterior) hasta que haya terminado la</li> </ul>                                                                                                    |                                                                                                    | E <u>x</u> it                                                                                                    |
| <ul> <li>9. Ahora puede instalar el resto de los CDs. Presionar en el cuadro del CD correspondiente en el menú del Directorio de e-Fiche (arriba). Recibirá un mensaje para que introduzca el siguiente CD en el Drive. Una vez que haya introducido el CD presione el botón de OK</li> <li>Pulse Aquí</li> <li>10. Repita los pasos del número 9 (anterior) hasta que haya terminado la</li> </ul>                                                                                                    |                                                                                                    |                                                                                                    |
| <ul> <li>resto de los CDs. Presionar<br/>en el cuadro del CD<br/>correspondiente en el menú<br/>del Directorio de e-Fiche<br/>(arriba). Recibirá un<br/>mensaje para que<br/>introduzca el siguiente CD<br/>en el Drive. Una vez que<br/>haya introducido el CD<br/>presione el botón de OK</li> <li>Pulse Aquí</li> <li>10. Repita los pasos del<br/>número 9 (anterior) hasta<br/>que haya terminado la</li> </ul>                                                                                                    |                                                                                                    |                                                                                                    |
| <ul> <li>en el cuadro del CD</li> <li>correspondiente en el menú</li> <li>del Directorio de e-Fiche</li> <li>(arriba). Recibirá un</li> <li>mensaje para que</li> <li>introduzca el siguiente CD</li> <li>en el Drive. Una vez que</li> <li>haya introducido el CD</li> <li>presione el botón de OK</li> <li>Pulse Aquí</li> <li>10. Repita los pasos del</li> <li>número 9 (anterior) hasta</li> <li>que haya terminado la</li> </ul>                                                                                                    | 9. Ahora nuede instalar el                                                                                                    | e-Fiche Directory Version 2.0                                                                                                    |
| <ul> <li>correspondiente en el menú del Directorio de e-Fiche (arriba). Recibirá un mensaje para que introduzca el siguiente CD en el Drive. Una vez que haya introducido el CD presione el botón de OK</li> <li>Pulse Aquí</li> <li>10. Repita los pasos del número 9 (anterior) hasta que haya terminado la</li> </ul>                                                                                                    | 9. Ahora puede instalar el resto de los CDs. Presionar                                                                                                    | e-Fiche Directory Version 2.0                                                                                                    |
| <ul> <li>del Directorio de e-Fiche<br/>(arriba). Recibirá un<br/>mensaje para que<br/>introduzca el siguiente CD<br/>en el Drive. Una vez que<br/>haya introducido el CD<br/>presione el botón de OK</li> <li>Pulse Aquí</li> <li>10. Repita los pasos del<br/>número 9 (anterior) hasta<br/>que haya terminado la</li> </ul>                                                                                                    | 9. Ahora puede instalar el<br>resto de los CDs. Presionar<br>en el cuadro del CD                                                                                                    | e-Fiche Directory Version 2.0 X<br>To continue please change the CDROM.                                                                                                    |
| <ul> <li>(arriba). Recibirá un mensaje para que introduzca el siguiente CD en el Drive. Una vez que haya introducido el CD presione el botón de OK</li> <li>Pulse Aquí</li> <li>10. Repita los pasos del número 9 (anterior) hasta que haya terminado la</li> </ul>                                                                                                    | 9. Ahora puede instalar el<br>resto de los CDs. Presionar<br>en el cuadro del CD<br>correspondiente en el menú                                                                                                    | e-Fiche Directory Version 2.0 X<br>To continue please change the CDROM.<br>Please place the CD listed below in the                                                                      |
| <ul> <li>mensaje para que<br/>introduzca el siguiente CD<br/>en el Drive. Una vez que<br/>haya introducido el CD<br/>presione el botón de OK</li> <li>Pulse Aquí</li> <li>10. Repita los pasos del<br/>número 9 (anterior) hasta<br/>que haya terminado la</li> </ul>                                                                                                    | 9. Ahora puede instalar el<br>resto de los CDs. Presionar<br>en el cuadro del CD<br>correspondiente en el menú<br>del Directorio de e-Fiche                                                                                                    | e-Fiche Directory Version 2.0<br>To continue please change the CDROM.<br>Please place the CD listed below in the<br>first available CDROM drive and then                                |
| <ul> <li>introduzca el siguiente CD<br/>en el Drive. Una vez que<br/>haya introducido el CD<br/>presione el botón de OK</li> <li>Pulse Aquí</li> <li>10. Repita los pasos del<br/>número 9 (anterior) hasta<br/>que haya terminado la</li> </ul>                                                                                                    | 9. Ahora puede instalar el<br>resto de los CDs. Presionar<br>en el cuadro del CD<br>correspondiente en el menú<br>del Directorio de e-Fiche<br>(arriba). Recibirá un                                                                                                    | e-Fiche Directory Version 2.0<br>To continue please change the CDROM.<br>Please place the CD listed below in the<br>first available CDROM drive and then<br>select next                 |
| <ul> <li>Introduzca er siguiente CD<br/>en el Drive. Una vez que<br/>haya introducido el CD<br/>presione el botón de OK</li> <li>Pulse Aquí</li> <li>10. Repita los pasos del<br/>número 9 (anterior) hasta<br/>que haya terminado la</li> </ul>                                                                                                    | 9. Ahora puede instalar el<br>resto de los CDs. Presionar<br>en el cuadro del CD<br>correspondiente en el menú<br>del Directorio de e-Fiche<br>(arriba). Recibirá un<br>mensaio para quo                                                                                                    | e-Fiche Directory Version 2.0<br>To continue please change the CDROM.<br>Please place the CD listed below in the<br>first available CDROM drive and then<br>select next.                |
| <ul> <li>In el Dirve. Ona vez que haya introducido el CD presione el botón de OK</li> <li>Pulse Aquí</li> <li>10. Repita los pasos del número 9 (anterior) hasta que haya terminado la</li> </ul>                                                                                                    | 9. Ahora puede instalar el<br>resto de los CDs. Presionar<br>en el cuadro del CD<br>correspondiente en el menú<br>del Directorio de e-Fiche<br>(arriba). Recibirá un<br>mensaje para que<br>introduzos el siguiente CD                                                                                                    | e-Fiche Directory Version 2.0<br>To continue please change the CDROM.<br>Please place the CD listed below in the<br>first available CDROM drive and then<br>select next.                |
| 10. Repita los pasos del<br>número 9 (anterior) hasta<br>que haya terminado la                                                                                                    | 9. Ahora puede instalar el<br>resto de los CDs. Presionar<br>en el cuadro del CD<br>correspondiente en el menú<br>del Directorio de e-Fiche<br>(arriba). Recibirá un<br>mensaje para que<br>introduzca el siguiente CD<br>on el Drive. Une vez eve                                                                                                    | e-Fiche Directory Version 2.0<br>To continue please change the CDROM.<br>Please place the CD listed below in the<br>first available CDROM drive and then<br>select next.                |
| Pulse Aquí<br>Pulse Aquí<br>10. Repita los pasos del<br>número 9 (anterior) hasta<br>que haya terminado la                                                                                                    | 9. Ahora puede instalar el<br>resto de los CDs. Presionar<br>en el cuadro del CD<br>correspondiente en el menú<br>del Directorio de e-Fiche<br>(arriba). Recibirá un<br>mensaje para que<br>introduzca el siguiente CD<br>en el Drive. Una vez que                                                                                                    | e-Fiche Directory Version 2.0<br>To continue please change the CDROM.<br>Please place the CD listed below in the<br>first available CDROM drive and then<br>select next.                |
| Pulse Aquí<br>II. Repita los pasos del<br>número 9 (anterior) hasta<br>que haya terminado la                                                                                                    | 9. Ahora puede instalar el<br>resto de los CDs. Presionar<br>en el cuadro del CD<br>correspondiente en el menú<br>del Directorio de e-Fiche<br>(arriba). Recibirá un<br>mensaje para que<br>introduzca el siguiente CD<br>en el Drive. Una vez que<br>haya introducido el CD<br>prosiono el batén de Or                                                   | e-Fiche Directory Version 2.0<br>To continue please change the CDROM.<br>Please place the CD listed below in the<br>first available CDROM drive and then<br>select next.<br>CD2         |
| 10. Repita los pasos del<br>número 9 (anterior) hasta<br>que haya terminado la                                                                                                    | 9. Ahora puede instalar el<br>resto de los CDs. Presionar<br>en el cuadro del CD<br>correspondiente en el menú<br>del Directorio de e-Fiche<br>(arriba). Recibirá un<br>mensaje para que<br>introduzca el siguiente CD<br>en el Drive. Una vez que<br>haya introducido el CD<br>presione el botón de OK                                                   | e-Fiche Directory Version 2.0<br>To continue please change the CDROM.<br>Please place the CD listed below in the<br>first available CDROM drive and then<br>select next.<br>CD2         |
| 10. Repita los pasos del<br>número 9 (anterior) hasta<br>que haya terminado la                                                                                                    | 9. Ahora puede instalar el<br>resto de los CDs. Presionar<br>en el cuadro del CD<br>correspondiente en el menú<br>del Directorio de e-Fiche<br>(arriba). Recibirá un<br>mensaje para que<br>introduzca el siguiente CD<br>en el Drive. Una vez que<br>haya introducido el CD<br>presione el botón de OK                                                   | e-Fiche Directory Version 2.0<br>To continue please change the CDROM.<br>Please place the CD listed below in the<br>first available CDROM drive and then<br>select next.<br>CD2<br>     |
| 10. Repita los pasos del<br>número 9 (anterior) hasta<br>que haya terminado la                                                                                                    | 9. Ahora puede instalar el<br>resto de los CDs. Presionar<br>en el cuadro del CD<br>correspondiente en el menú<br>del Directorio de e-Fiche<br>(arriba). Recibirá un<br>mensaje para que<br>introduzca el siguiente CD<br>en el Drive. Una vez que<br>haya introducido el CD<br>presione el botón de OK                                                   | e-Fiche Directory Version 2.0<br>To continue please change the CDROM.<br>Please place the CD listed below in the<br>first available CDROM drive and then<br>select next.<br>CD2<br>Exit |
| numero 9 (anterior) hasta<br>que haya terminado la                                                                                                    | <ul> <li>9. Ahora puede instalar el resto de los CDs. Presionar en el cuadro del CD correspondiente en el menú del Directorio de e-Fiche (arriba). Recibirá un mensaje para que introduzca el siguiente CD en el Drive. Una vez que haya introducido el CD presione el botón de OK</li> <li>Pulse Aquí</li> </ul>                                         | e-Fiche Directory Version 2.0<br>To continue please change the CDROM.<br>Please place the CD listed below in the<br>first available CDROM drive and then<br>select next.<br>CD2<br>Exit |
| que haya terminado la                                                                                                    | <ul> <li>9. Ahora puede instalar el resto de los CDs. Presionar en el cuadro del CD correspondiente en el menú del Directorio de e-Fiche (arriba). Recibirá un mensaje para que introduzca el siguiente CD en el Drive. Una vez que haya introducido el CD presione el botón de OK</li> <li>10. Repita los pasos del</li> </ul>                           | e-Fiche Directory Version 2.0<br>To continue please change the CDROM.<br>Please place the CD listed below in the<br>first available CDROM drive and then<br>select next.<br>CD2<br>Exit |
|                                                                                                    | <ul> <li>9. Ahora puede instalar el resto de los CDs. Presionar en el cuadro del CD correspondiente en el menú del Directorio de e-Fiche (arriba). Recibirá un mensaje para que introduzca el siguiente CD en el Drive. Una vez que haya introducido el CD presione el botón de OK</li> <li>10. Repita los pasos del número 9 (anterior) hasta</li> </ul> | e-Fiche Directory Version 2.0<br>To continue please change the CDROM.<br>Please place the CD listed below in the<br>first available CDROM drive and then<br>select next.<br>CD2<br>     |

#### • DAIMLERCHRYSLER

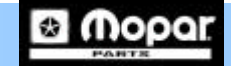

Nota: Una vez que el CD haya sido instalado, Adobe Acrobat instalará la página del 'ndice respectiva.

# Esta es la página del índice para el CD#2. Una vez finalizada la instalación automáticamente esta página aparecerá en su computadora.

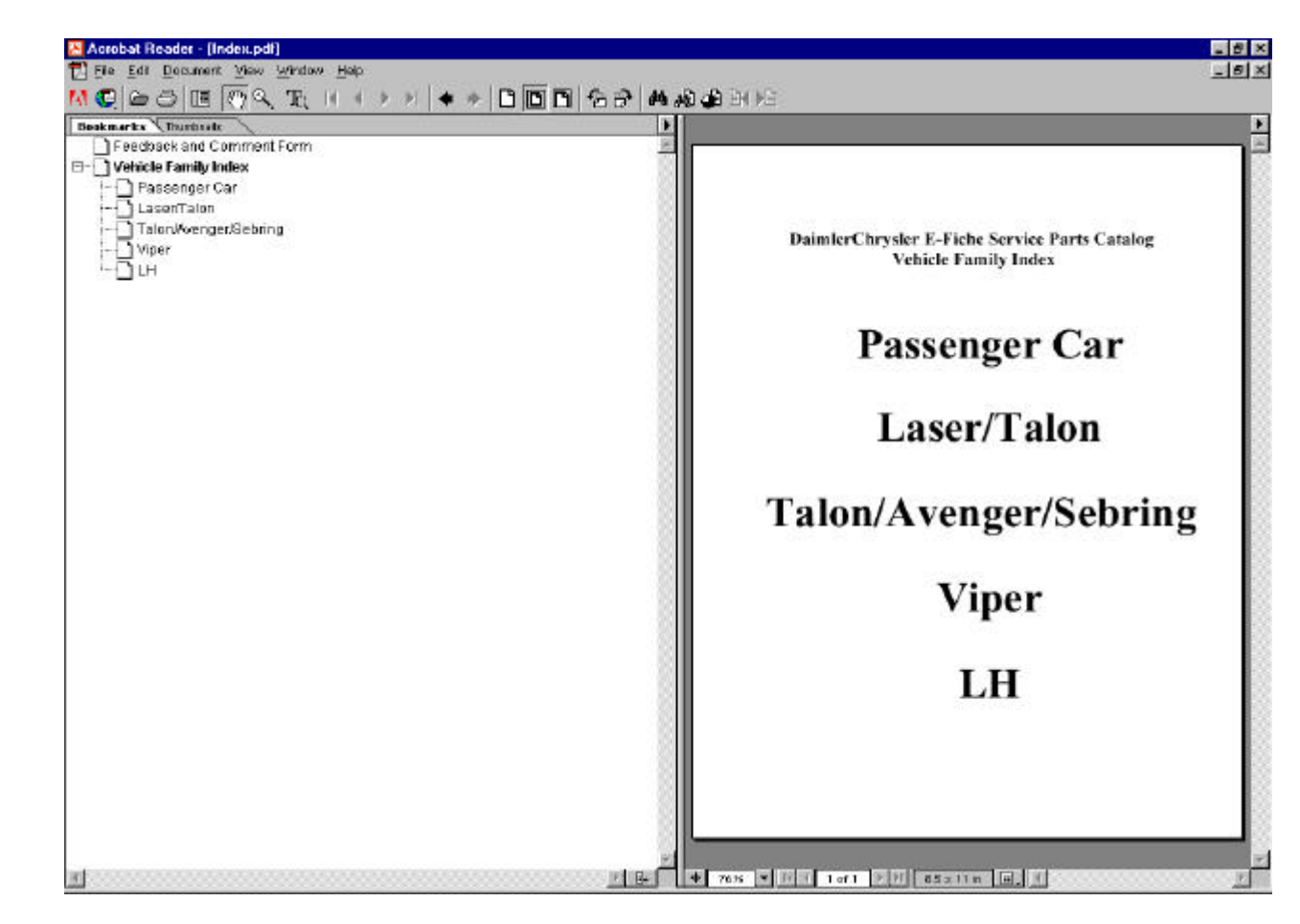

? Si tuviera problemas con el proceso de instalación, por favor llame al número de emergencia de e-Fiche/StarParts 1-800-374-4040 opciones 1-2-2.